# LinkIt Smart 7688

# Одноплатный компьютер на базе процессора MT7688AN для IoT приложений.

# https://www.chipdip.ru/product/linkit-smart-7688

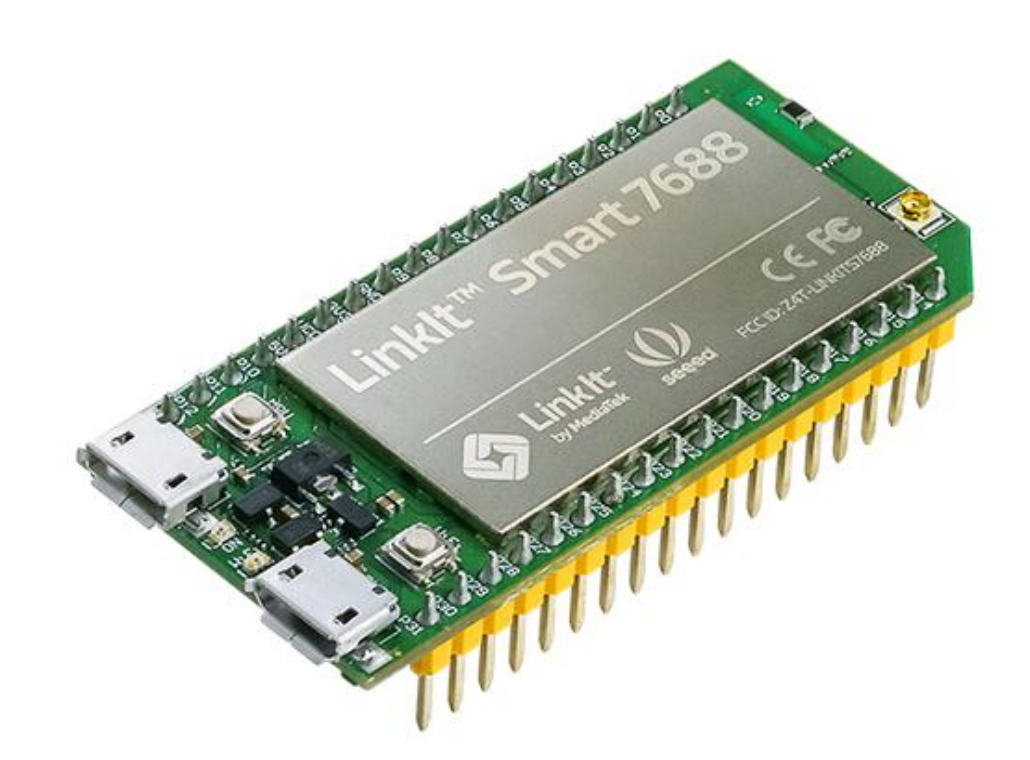

LinkIt Smart 7688 - это открытая платформа разработки, основанная на дистрибутиве OpenWrt Linux и MT7688. Плата разработана специально для создания прототипов приложения Rich IoT для умного дома. Плата предлагает вам память и пакетное хранение для обеспечения надежной обработки видео. Платформа также предлагает опции для создания приложений устройств на языках программирования Python, Node.js и C.

LinkIt Smart 7688 полностью поддерживается на сайте MediaTek Labs: ознакомится с разделом LinkIt можно по ссылки (http://labs.mediatek.com/en/platform/linkit-smart-7688), а для загрузки SDK и принять участие в форумах можно перейти по ссылки (http://labs.mediatek.com/en/auth/register).

Примечание! Для питания платы необходимо применять надежный адаптер питания со стабильным выходом. Напряжение питания должно быть в пределах ±100 мВ от номинального.

## Идеи применения

Приложения ІоТ для Умного Дома. Робототехника

## Особенности:

- Один вход один выход (1Т1R) Wi-Fi 802.11 b/g/n;
- Контакты GPIO, I2C, I2S, SPI, UART, PWM и Ethernet;
- 580 МГц MIPS CPU;
- 32 Mb Flash and 128 Mb DDR2 RAM;
- USB xoct;
- Слот для Micro SD карт.

## Спецификация:

## Микропроцессор

- Чипсет: MT7688AN;
- Ядро: MIPS24KEc;
- Тактовая частота: 580 МГц;
- Рабочее напряжение: 3.3 В.

## Память

- Flash: 32 МБ;
- RAM: 128 МБ DDR2.

## Источник питания

- USB питание: 5В (USB micro-B);
- Vcc: 3.3B (Pin Breakout);

## GPIO

- Количество контактов: 22 (MT7688AN);
- Напряжение: 3.3 В.

## PWM

- Количество контактов: 4 (MT7688AN);
- Напряжение: 3.3 В;
- Максимальное разрешение: 7 бит (настраиваемое);

- Максимальная частота @ разрешение (стандартный режим): 100kHz@1-bit / 50kHz@2-bit

/ 25kHz@3-bit / 12.5kHz@4-bit / 6.25kHz@5-bit / 3.125kHz@6-bit / 1.5625kHz@7-bit;

- Максимальная частота @ paзpeшение (быстрый режим): 40MHz@1-bit / 20MHz@2-bit / 10MHz@3-bit / 5MHz@4-bit / 2.5MHz@5-bit / 1.25Mhz@6-bit / 625kHz@7-bit.

### Внешние прерывания

- Количество контактов: 22 (MT7688AN).

# SPI

- Устанавливаемое число: 1 (MT7688AN);
- Номера контактов: P22, P23, P24 (совместно с Flash), P25;
- Максимальная скорость: 25 МГц.

## **SPI Slave**

- Устанавливаемое число: 1 (МТ7688AN);
- Номера контактов: Р28, Р29, Р30, Р31;
- Максимальная скорость: 25 МГц.

# $I^2S$

- Устанавливаемое число: 1 (MT7688AN);
- Номера контактов: Р10, Р11, Р12, Р13;

# I<sup>2</sup>C

- Устанавливаемое число: 1;
- Номера контактов: Р20, Р21;
- Скорость: 25 МГц.

## UART Lite

- Устанавливаемое число: 3 (МТ7688AN);
- Номера контактов: Р8, Р9, Р16, Р17, Р18, Р19;
- Максимальная скорость: 0.5 Мбит/с.

## **USB Host**

- Устанавливаемое число: 1 (MT7688AN);
- Номера контактов: Рб, Р7;
- Разъем: Місго-АВ.

### Коммуникации

- Wi-Fi: 1T1R 802.11 b/g/n (2.4 Гц);
- Ethernet: 1-порт 10/100 FE PHY;
- Номера контактов Р2, Р3, Р4, Р5.

# Хранение данных

- Слот для Micro SD карт.

# Размеры платы

- 55.7 х 26 мм.

# Обзор оборудования

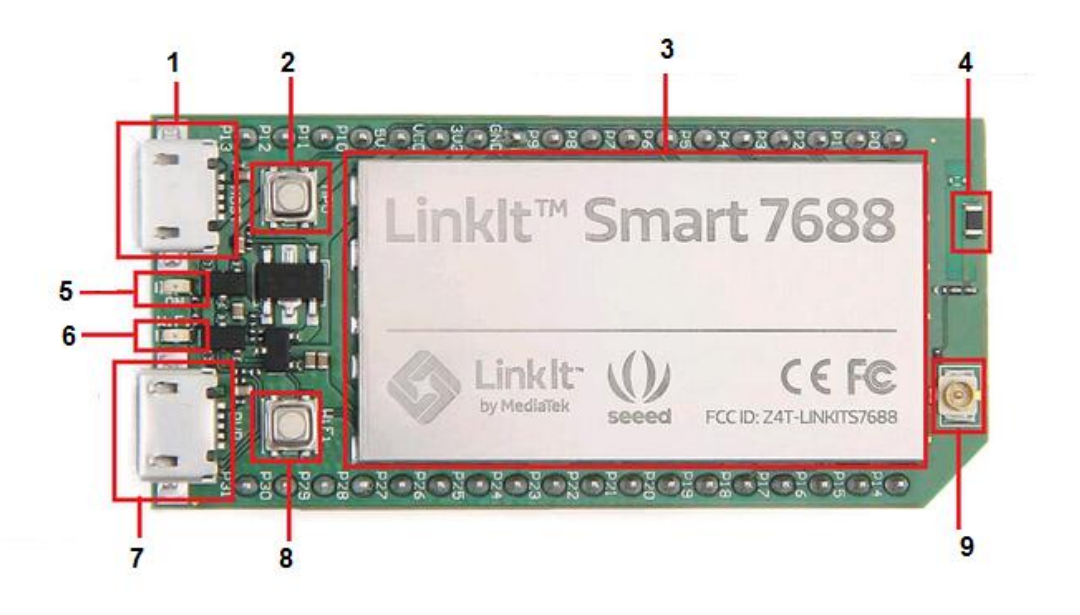

- **1** USB Host (микро-тип AB)
- 2 Кнопка сброса МРU
- **3** MT7688AN и 128MB DDR2
- 4 Чип антенна
- 5 Светодиод питания
- **6** Светодиод wi-fi
- 7- Питание USB микро-тип В
- 8 Кнопка сброса wi-fi
- 9 1-РЕХ разъем (требуется конфигурация HW)

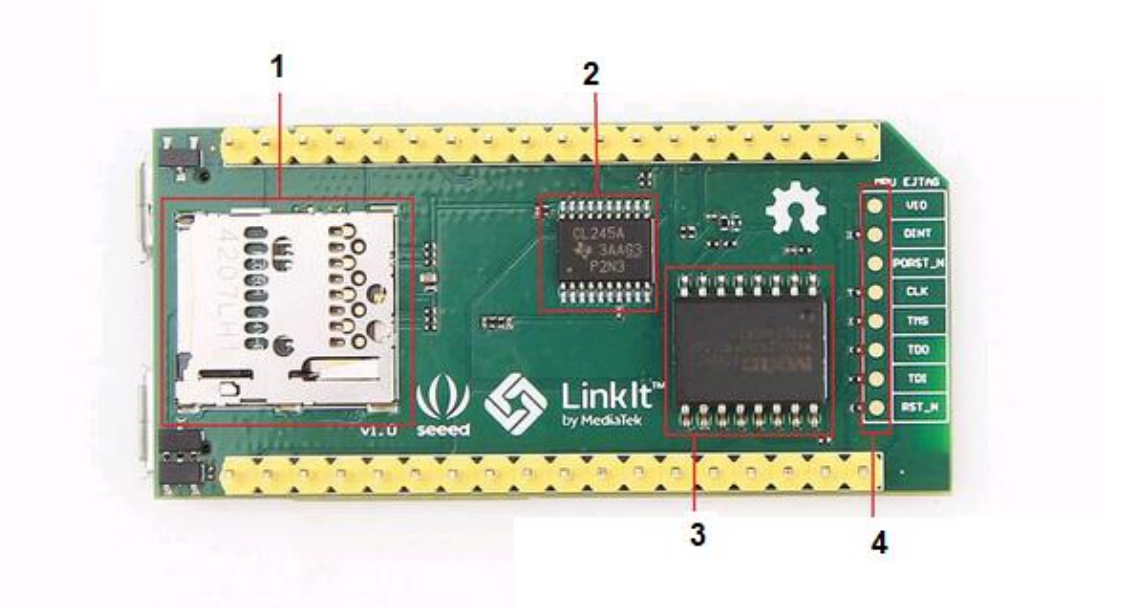

- 1- Слот карты SD
- 2- Микросхема переключения
- 3- 32Мб флэш
- 4 JTAG (требуется конфигурация HW)

### Примечание

Чтобы неправильной обратите защитить продукт работы, ОТ внимание на нижеприведенные примечания. Выберите более надежный адаптер питания co стабильным выходом. Рекомендуемые условия источника питания для 7688:

- Напряжение питания при перегрузке не должно превышать 5.5.

-Волна напряжения должна быть в пределах ± 100 мВ номинального напряжения.

#### Комплект поставки

Наименование LinkIt<sup>TM</sup> Smart - 7688 – 1шт. Руководство пользователя– 1шт.

### Подключение к встроенной операционной системе

### Примечание

В руководстве описаны два способа. Здесь мы показываем только расширенный способ (с использованием последнего USB-адаптера), который кажется немного сложнее. Но в долгосрочной перспективе вы выиграете от этого много.

### Необходимые материалы

- LinkIt Smart 7688 × 1
- USB-кабель (тип A-micro-B) × 2

- USB для последовательного адаптера × 1
- Провода перемычки × 3

## **B** Windows

1. Установите <u>PuTTy</u>. PuTTY предоставляет собой клиент для различных протоколов удалённого доступа с использованием протокола SSH (Secure Socket Shell) для доступа к операционной системе разработки.

2. Установите службу печати Bonjour ( (для Windows 7, Windows 8, Windows 10).

3. Установите драйвер. Если вы используете USB-кабель на основе чипа FTDI, загрузите и установите его драйвер. Если у вас возникли проблемы с последним драйвером, попробуйте установить более старую версию.

4. Затем вам необходимо подключить кабель Serial-to-USB к контактам UART LinkIt Smart 7688, как показано в следующей таблице:

| Вывод на USB-адаптере | Соответствующий штырь для подключения к LinkIt Smart 7688 |
|-----------------------|-----------------------------------------------------------|
| Контакт RX            | Контакт 8                                                 |
| Контакт ТХ            | Контакт 9                                                 |
| Контакт GND           | Контакт GND                                               |

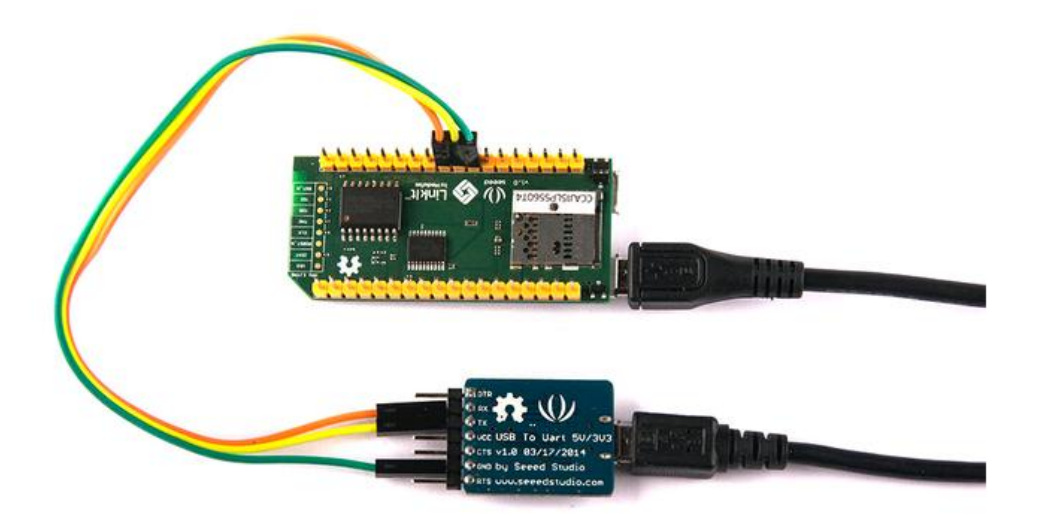

5. После подключения кабеля Serial к USB откройте диспетчер устройств и обратите внимание на номер COM-порта, как показано ниже. Это число может различаться на разных компьютерах.

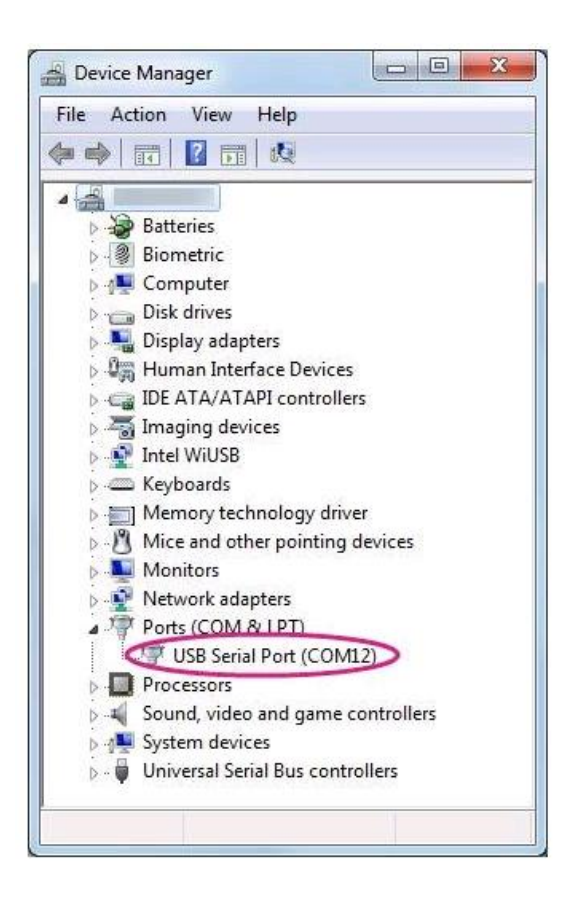

6. Запустите терминал PuTTY и введите номер COM-порта USB-устройства, найденного в диспетчере устройств, нажмите кнопку «Serial», введите 57600 в поле «Скорость» и нажмите «Открыть», как показано ниже.

| Category:                                                                                                    |                                                                                                    |                                                                   |
|----------------------------------------------------------------------------------------------------|----------------------------------------------------------------------------------------------------|-------------------------------------------------------------------|
| <ul> <li>Session         <ul> <li>Logging</li> <li>Terminal</li> <li>Keyboard</li> <li>Bell</li> <li>Features</li> </ul> </li> <li>Window         <ul> <li>Appearance</li> <li>Behaviour</li> <li>Translation</li> <li>Selection</li> <li>Colours</li> </ul> </li> <li>Connection         <ul> <li>Data</li> <li>Proxy</li> <li>Telnet</li> <li>Rlogin</li> <li>SSH</li> <li>Serial</li> </ul> </li> </ul> | Basic options for your PuTTY<br>Specify the destination you want to connect<br>Serial line<br>COM9<br>Connection type:<br>Raw Telnet Rlogin S<br>Load, save or delete a stored session<br>Saved Sessions<br>Default Settings | session<br>ct to<br>57600<br>SSH Serial<br>Load<br>Save<br>Delete |
|                                                                                                    | Close window on exit<br>Always Never Only of                                                                                                    | n clean exit                                                      |

7. Теперь вы увидите печать текста, как на консоли Linux.

## B Mac

1. При необходимости установите драйвер. Проверьте веб-сайт производителя кабеля на предмет требований драйвера для Мас и инструкции по установке.

2. Подключите кабель к ПК / ноутбуку и подключите кабель к LinkIt Smart 7688.

3. Откройте сеанс терминала.

4. В терминале введите ls / dev / cu \*. Вы должны увидеть список устройств. Найдите чтото вроде cu.usbserial-XXXXXXX, где XXXXXXX обычно является случайным идентификатором. Это последовательное устройство, используемое для доступа к системной консоли. Например:

\$ls /dev/cu\*

```
/dev/cu.Bluetooth-Incoming-Port
```

```
/dev/cu.Bluetooth-Modem
```

```
/dev/cu.pablop-WirelessiAP
```

```
/dev/cu.usbserial-A6YMCQBR
```

5. Используйте служебную программу экрана для подключения к последовательному порту и установите скорость передачи до 57600. Это связано с тем, что скорость подключения к системной консоли по умолчанию равна 57600. Например:

```
$screen /dev/cu.usbserial-XXXXXXX 57600
```

6. Теперь вы должны быть подключены к системной консоли. Нажмите ENTER в терминале, чтобы вызвать подсказку. Вы заметите, что запрос отличается от вашего приложения OS X Terminal, это приглашение LinkIt Smart 7688, и оно выглядит следующим образом:

root@myLinkIt:/#

7. Вы можете внести изменения в систему LinkIt Smart 7688 через эту консоль.

### **B** Linux

1. При необходимости установите драйвер. Проверьте веб-сайт производителя кабеля для требований к драйверам в Linux и инструкции по установке.

2. Вставьте кабель и подключите кабель к LinkIt Smart 7688.

3. Откройте сеанс терминала.

4. Введите ls / dev / ttyUSB \* в терминал. Вы должны увидеть список устройств. Найдите что-то вроде cu.usbserial-XXXXXXX, где XXXXXXX обычно является случайным идентификатором. Это последовательное устройство, используемое для доступа к системной консоли. Например:

```
$ls /dev/ttyUSB*
/dev/ttyUSB0
```

5. Используйте служебную программу экрана для подключения к последовательному порту и установите скорость передачи до 57600. Это связано с тем, что скорость подключения к системной консоли по умолчанию равна 57600. Например:

\$sudo screen /dev/ttyUSB0 57600

6. Теперь вы должны быть подключены к системной консоли. Нажмите ENTER в терминале, чтобы вызвать подсказку. Вы заметите, что приглашение стало другим обычным приложением, это подсказка LinkIt Smart 7688 и выглядит следующим образом:

```
root@myLinkIt:/#
```

7. Вы можете внести изменения в систему LinkIt Smart 7688 через эту консоль.

## Выполнение примера Blink

Необходимые материалы

- LinkIt Smart 7688 x 1
- USB-кабель (тип A-micro-B) x 1
- USB для последовательного адаптера х 1
- Перемычки проводов х 3

### Blink RUN

1. Включите питание вашей платы с помощью кабеля micro-USB (подключите его в разъем USB Power, а не в разъем USB Host)

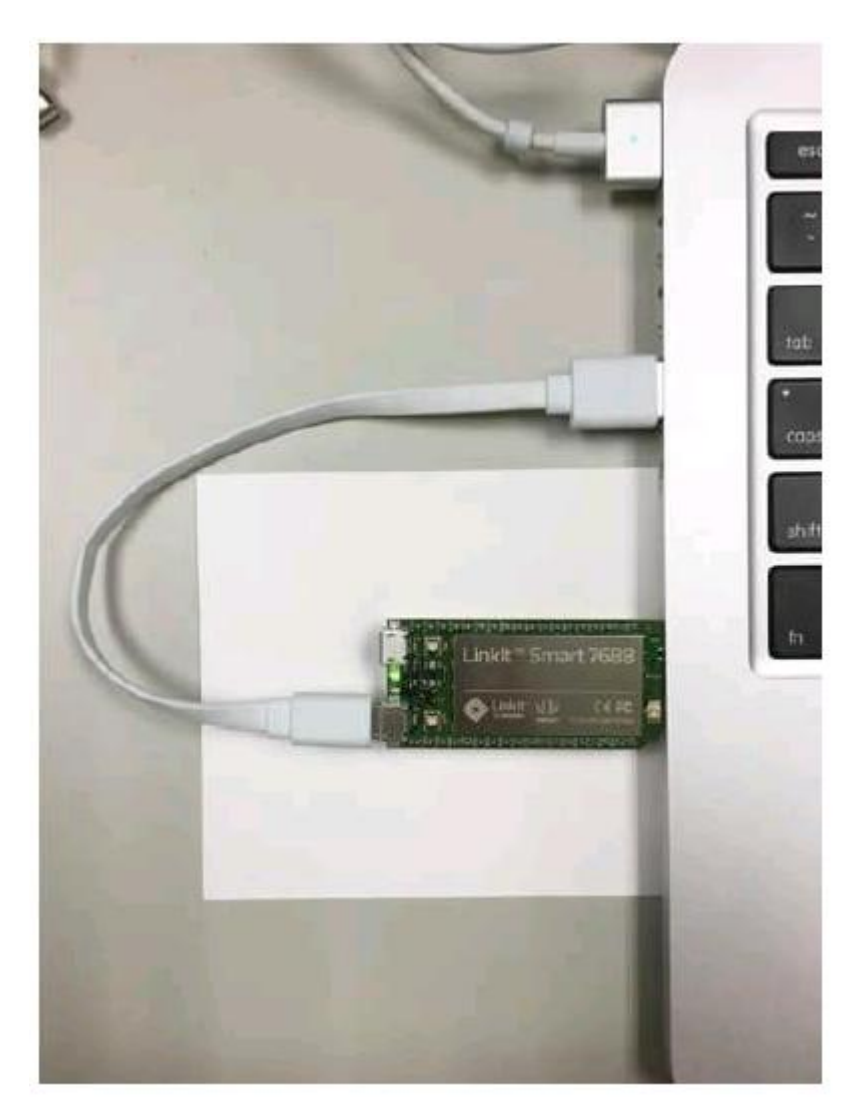

2. Запустите PuTTy и подключитесь к системе с USB для последовательного адаптера, как показано в предыдущих разделах.

3. Введите python /IoT/examples/blink-gpio44.py и нажмите Enter, чтобы запустить пример Blink.

# Примечание

Обратите внимание, что после первого слова «python» имеется 1 пробел, иначе пример не будет найден.

- 4. Примерно через 2 секунды вы заметите, что светодиод Wi-Fi постоянно мигает.
- 5. В системной консоли введите **CTRL** + **C**, это приведет к завершению примера.

# Подключение к Интернету (переход в режим Station)

Существует два вида режимов Wi-Fi: режим АР и режим Station. Обратите внимание на различия между ними.

1. Включите питание с помощью кабеля micro-USB.

2. Откройте утилиту подключения Wi-Fi на вашем компьютере и подключитесь к точке доступа с именем LinkIt\_Smart\_7688\_XXXXXX. XXXXXXX - это своего рода аппаратный идентификатор, который варьируется от платы к плате.

| Currently connected to:                  | **                        |
|------------------------------------------|---------------------------|
| Internet access                          |                           |
| Dial-up and VPN                          | ^                         |
|                                          | 4                         |
|                                          | ^                         |
| mtkemp                                   | Connected                 |
| mtkcs                                    | lite.                     |
| mtkcs_1                                  | 1000                      |
| mtkguest                                 | Sat1                      |
| LinkIt_Smart_7688_1B09F3                 | 311                       |
| Information sent over this ne<br>others. | twork might be visible to |
| Connect automatically                    | Connect                   |
| Open Network and                         | Sharing Center            |

3. Откройте браузер с URL-адресом mylinkit.local / или 192.168.100.1, установите пароль для root и войдите в систему. Нажмите сеть «Network» в правом верхнем углу.

| Welcome to MediaTek Linklt Smart 7688        | For advanced network configuration, go to OpenWrt. |  |  |
|----------------------------------------------|----------------------------------------------------|--|--|
| System information                           | Network                                            |  |  |
| Platform information Device name mylinkit    |                                                    |  |  |
| Current IP address<br>192.168.100.1          |                                                    |  |  |
| Account information<br>Account root(default) |                                                    |  |  |
| Password*                                    |                                                    |  |  |
|                                              | CONFIGURE                                          |  |  |

4. Выберите «Режим станции» (station mode) и нажмите «Обновить» или «Стрелка вниз» справа, чтобы найти АР для подключения. После того, как вы выбрали АР, введите пароль, если потребуется. Нажмите «Настроить и перезагрузить», чтобы закончить, как показано ниже. Затем подождите около 30 секунд, чтобы переключиться в режим.

| System information                         | Network |
|--------------------------------------------|---------|
| Network setting                            |         |
| O AP mode O Station mode                   |         |
| Detected Wi-Fi network*<br>mtkemp ( 83 % ) |         |
| REFRESH                                    |         |
| Password                                   |         |
| SHOW PASSWORD                              |         |
| CANCEL CONFIGURE &                         | RESTART |

5. Запустите PuTTy и подключитесь к системе с Serial USB-адаптером, как показано в предыдущем разделе.

6. Введите ifconfig и найдите IP-адрес для inet addr, как показано ниже:

| root@mvl | inkit:/# ifconfig                                                                                                    |
|----------|----------------------------------------------------------------------------------------------------|
| apcli0   | Link encap:Ethernet HWaddr 9E:65:F9:0B:09:CE<br>inet addr:192.166.16.249 Bcast:192.168.17.255 Mask:255.255.254.0<br>inet6 addr: ieg0::9065:F9ff:fe0b:90c/64 Scope:Link<br>UP BROADCAST RUNNING WULTICAST MTU:1500 Metric:1<br>RX packets:0 errors:0 dropped:2 overruns:0 frame:0<br>TX packets:0 errors:0 dropped:0 overruns:0 carrier:0<br>collisions:0 txqueuelen:1000<br>RX bytes:0 (0.0 B) TX bytes:0 (0.0 B)                                                        |
| br-lan   | Link encap:Ethernet HWaddr 9C:65:F9:1B:09:6A<br>inet addr:192.168.100.1 Bcast:192.168.100.255 Mask:255.255.255.0<br>inet6 addr: fd85:5e0f:898e::1/60 Scope:Global<br>inet6 addr: fe80::9e65:f9ff:felb:96a/64 Scope:Link<br>UP BROADCAST RUNNING WULTICAST MTU:1500 Metric:1<br>RX packets:0 errors:0 dropped:0 overruns:0 frame:0<br>TX packets:111 errors:0 dropped:0 overruns:0 carrier:0<br>collimions:0 txqueuelen:0<br>RX bytes:0 (0.0 B) TX bytes:17922 (17.5 KiB) |
| eth0     | Link encap:Ethernet HWaddr 9C:65:F9:1B:09:6A<br>UP BROADCAST RUNNING MULTICAST MTU:1500 Metric:1<br>RX packets:0 errors:0 dropped:0 overruns:0 frame:0<br>TX packets:125 errors:0 dropped:0 overruns:0 carrier:0<br>collisions:0 txqueuelen:1000<br>RX bytes:0 (0.0 B) TX bytes:21020 (20.5 KiB)<br>Interrupt:5                                                                                                    |

Примечание

Он по-прежнему войдет в режим Station после перезагрузки системы. Нажмите кнопку wifi не менее 5 секунд, чтобы вернуться в режим АР. Примечание. Для перезагрузки встроенной ОС потребуется перезагрузка.

7. Введите IP-адрес в новую вкладку браузера, и вы можете войти в веб-интерфейс пользователя, чтобы настроить систему.

8. Теперь как хост-компьютер, так и LinkIt Smart 7688 подключены к Интернету. Введите ping www.mediatek.com в консоли, и вы получите:

| ro  | ot@myLi | inkIt  | :/# ping | www.med | liatek. | com       |              |    |
|-----|---------|--------|----------|---------|---------|-----------|--------------|----|
| PII | NG WWW. | .media | atek.com | (175.98 | .146.3  | 37): 56 d | lata bytes   |    |
| 64  | bytes   | from   | 175.98.1 | 46.37:  | seq=0   | ttl=245   | time=39.076  | ms |
| 64  | bytes   | from   | 175.98.1 | 46.37:  | seq=1   | ttl=245   | time=38.717  | ms |
| 64  | bytes   | from   | 175.98.1 | 46.37:  | seq=2   | ttl=245   | time=39.250  | ms |
| 64  | bytes   | from   | 175.98.1 | 46.37:  | seq=3   | ttl=245   | time=118.304 | ms |
| 64  | bytes   | from   | 175.98.1 | 46.37:  | seq=4   | ttl=245   | time=118.949 | ms |

9. Теперь вы можете использовать Интернет для настройки вашей системы на плате разработки.

### Демоверсия: пример Hello

### Примечание

Чтобы избежать нехватки памяти во время разработки собственных приложений, вы должны настроить среду разработки собственных приложений в более мощной среде хоста, которая позволит вам перекрестно скомпилировать исполняемый формат цели LinkIt Smart 7688. В следующей таблице представлен обзор языков программирования LinkIt Smart 7688 и соответствующих сред разработки на главном компьютере.

| Язык          | Инструменты и библиотеки          | Применение           | Поддерживаемые  |
|---------------|-----------------------------------|----------------------|-----------------|
| программирова | ания                              |                      | платформы хоста |
| C / C ++      | Набор инструментов для            |                      |                 |
|               | Кросс-компиляции Систем           | ное программирование | OS X Linux      |
| Python        | Время выполнения Python на LinkIt | эмуляция сети        | OS X Linux      |
|               | Smart 7688                        | библиотека Arduino   | Windows         |
| Node.js       | Время выполнения Node.js          | эмуляция сети        | OS X Linux      |
|               | на LinkIt Smart 7688              |                      | Windows         |

## Пример слов для Python

1. Используйте FileZilla и обратитесь к этому руководству, адрес IP-адреса сервера (замените имя хоста) - это inet addr, найденный в предыдущем разделе «Переключение в режим», имя пользователя - гооt, а пароль - это пароль, который вы задали в этом разделе.

2. Откройте текстовый редактор, скопируйте и вставьте приведенный ниже примерный код и сохраните его как **helloworld.py**.

print "Hello World!"

3. Скопируйте файл helloworld.ру в систему в целевую среду разработки (LinkIt Smart 7688) с FileZilla, поместите ее в корень папки.

4. Запустите РиТТу и подключитесь к системе с USB для последовательного адаптера.

5. Установите рабочий каталог в / root и введите python helloworld.py для его выполнения.

6. Теперь вы можете увидеть Hello World! напечатано в консоли.